## Prisijungimas prie testuojamos duomenų bazės STATISTA

- 1. Jeigu jau esate duomenų bazės *STATISTA* registruotas vartotojas, prisijunkite duomenų bazėje su savo instituciniu el. pašto adresu ir slaptažodžiu: <u>https://www.statista.com/</u>.
- Pasirinkite *My Account* ir tuomet spauskite *Account Details*. Pasitikrinkite, ar esate prijungtas prie institucinės paskyros- *Connected to VGTU*. Jeigu matysite statusą *Disconnected*, spauskite *Connect*. Jeigu savo paskyroje nematysite tokio pasirinkimo, informuokite bibliotekos duomenų bazių administratorę el. paštu: <u>kotryna.davalgiene@vilniustech.lt</u>.

|       | statis          | ta 🗹 Welcome VGTU!                                            |                                                          | Search Statistics Q                              |
|-------|-----------------|---------------------------------------------------------------|----------------------------------------------------------|--------------------------------------------------|
|       | Statistics 🔻    | Reports ▼ Outlooks ▼ Tools ▼                                  | Infographics Services - Global Survey 🔍                  | 🖂 😧 🛧 My Account 🗸                               |
| EWS   |                 |                                                               |                                                          | Product-type:<br>Campus License<br>International |
| 18 NI |                 | Account Details Favorites                                     | My Reports Usage Tracking Help Center                    | Account Details                                  |
|       |                 |                                                               |                                                          | Contact Details                                  |
|       |                 | <ol> <li>Account Details</li> </ol>                           | My Account: Account Details                              | Manage Favorites                                 |
|       |                 | 🔚 Contact Details                                             |                                                          | Purchased reports                                |
|       |                 | 🔯 Online Payment                                              | Product from group account: Campus License International | Help Center NEW                                  |
|       |                 | 🔽 Newsletter                                                  | Product-type: Basic Account Plus                         | 🕩 Logout                                         |
|       | Change Password |                                                               | Home-Platform: www.statista.com                          |                                                  |
|       |                 |                                                               | User-ID: 3333138                                         |                                                  |
|       |                 | NEW TO STATISTA?                                              | Connection: Connected to VGTU (Disconnect)               |                                                  |
|       |                 | you need to know for successful<br>research.<br>→ First Steps | Advanced settings                                        |                                                  |

3. Nauji duomenų bazės *STATISTA* vartotojai turi užpildyti registracijos formą adresu: <u>https://www.statista.com/register/#scientific</u> :

| Business Academic Private                                                                                                | Advantages of Your Basic+ Account                                                                                                    |  |
|----------------------------------------------------------------------------------------------------|----------------------------------------------------------------------------------------------------|--|
| Gender<br>Choose an option  • First Name Last Name                                                                       | <ul> <li>Statistic as<br/>Graphic</li> <li>Statistic as VI CV</li> </ul>                                                                                      |  |
| Status<br>Student – Graduate                                                                                             | <ul> <li>Statistic as XLSX</li> <li>Advanced search filters</li> <li>Save favorites</li> </ul>                                                                |  |
| Phone number<br>+370                                                                                                    | Statista is a great source of<br>knowledge, and pretty helpful to<br>manage the daily work.<br><b>Christof Baron</b> about Statista<br>CEO, MindShare Germany |  |
| E-mail address (Academic)                                                                                                |                                                                                                    |  |
| Password (at least 8 Characters)                                                                                         |                                                                                                    |  |
| Keep up-to-date! With our daily newsletters you will never miss any trends and<br>keep up-to-date on all current topics. |                                                                                                    |  |
| I accept the Terms and Conditions (PDF) and the Privacy Statement (PDF) Create account                                   | How to redeem your voucher code?<br>Simply register for the free basic account and<br>activate the code in your account profile.                              |  |

**Svarbu** registruotis su savo VILNIUS TECH instituciniu el. pašto adresu: @vilniustech.lt, @stud.vgtu.lt.

4. Gavę registraciją patvirtinantį elektroninį laišką, prisijunkite duomenų bazėje ir pasitikrinkite, ar aktyvuota institucinė paskyra- žiūrėkite antrą šios instrukcijos veiksmą.